Ruije

# Reyee devices cannot go online on the Ruijie Cloud

## I. Applicable Scenario

An ES switch or other Reyee devices cannot go online on the Ruijie Cloud when Reyee devices compose a network. This document uses RAPs and ES switches on an L2 network as an example to describe how to troubleshoot the fault.

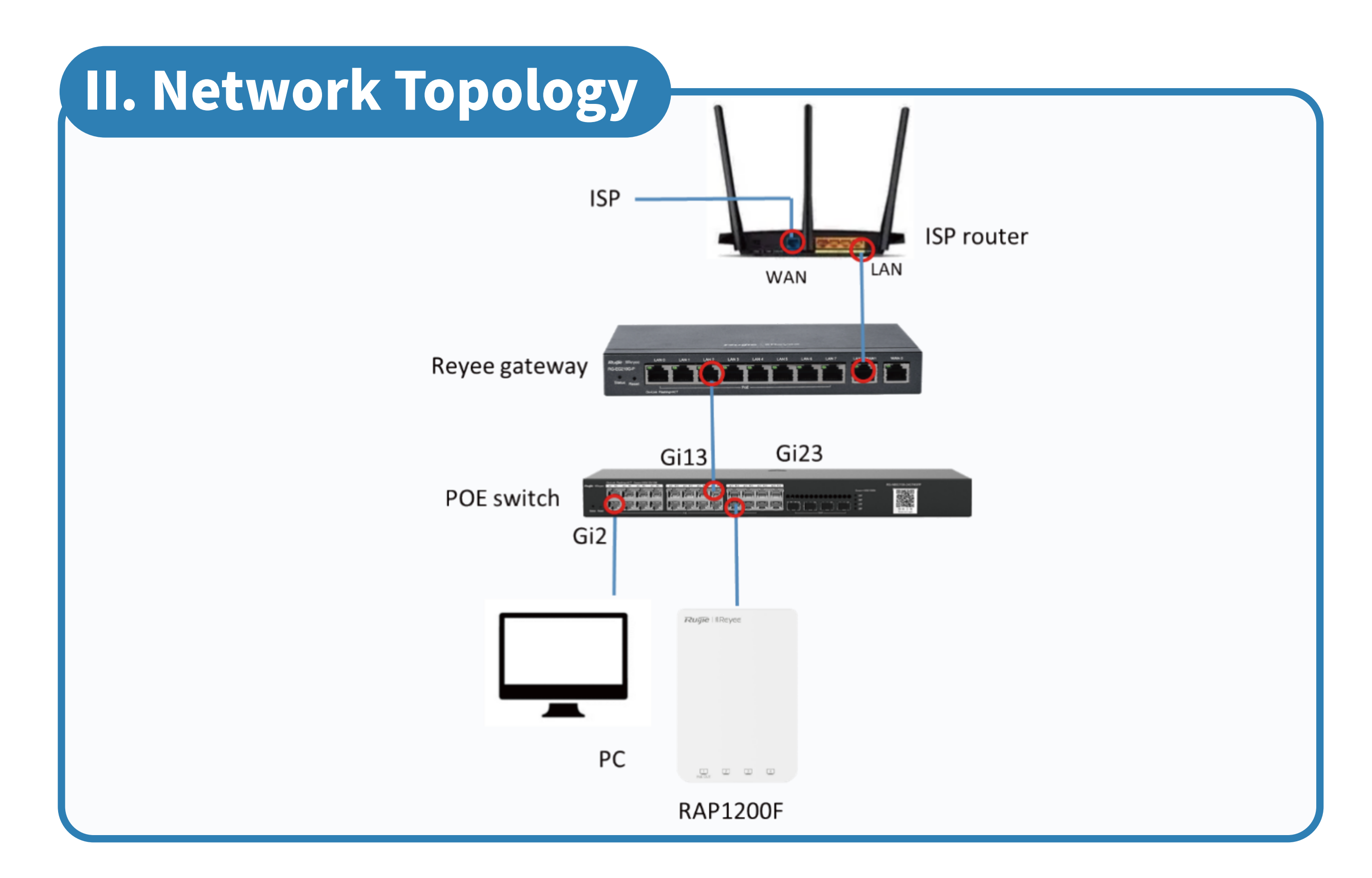

## **III. Troubleshooting Ideas**

- Check whether the device model, version, and SN are correct.
- Check the connectivity between the device and the Cloud.
- 3 Check whether ports are disabled.
- Reset the device.

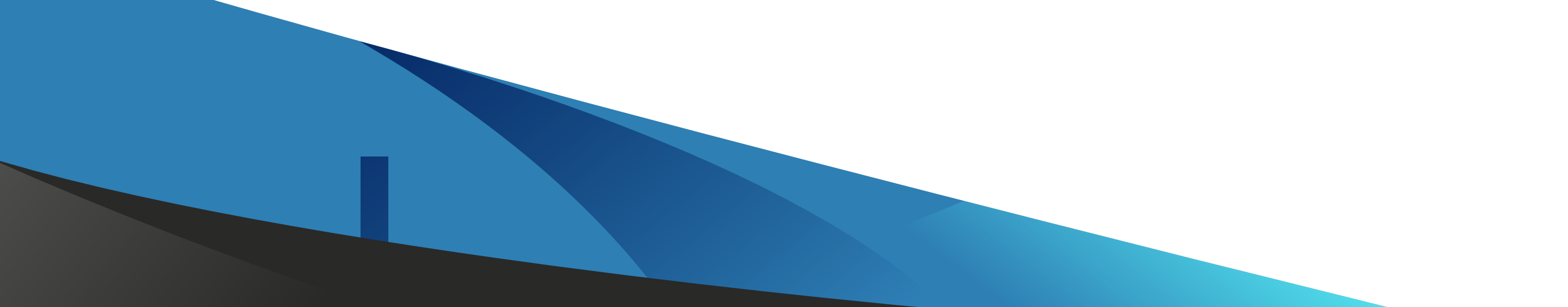

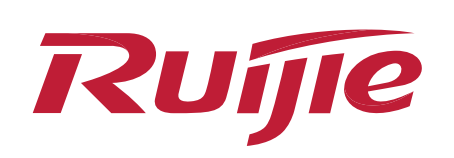

- Check whether the device model, version, and SN are correct.
  - (1) Check whether the current device model is supported by the Cloud and the device version is the recommended version. As shown in the figure below, click in the upper right corner of Ruijie Cloud and choose **Supported Models**. If the device model is not found, the device cannot be managed by Ruijie Cloud. If the current version is non-recommended, log in to the local eWeb page of the device by using the default address of the device 10.44.77.200/10.44.77.254 to upgrade the device.

|                                                             | 🥵 🕲 😋 🗳                                             |
|-------------------------------------------------------------|-----------------------------------------------------|
| (GMT+8:00)Asia/Hong_Kong Manage Project Conflict Network Ta | Release Note<br>Quick Start Guide                   |
| Registered Device Distribution                              | User Guide<br>Supported Models<br>Remote Assistance |
|                                                             |                                                     |

#### Supported Device Models of Ruijie Cloud

Updated on 2021-09-15

| Product<br>Type | Product<br>Series | Hardware<br>Model | Recommended Firmware | Support<br>Reyee SON<br>(Self-<br>Organizing<br>Network) | Support<br>PPSK | Support<br>Inner Portal | Support<br>Facebook |
|-----------------|-------------------|-------------------|----------------------|----------------------------------------------------------|-----------------|-------------------------|---------------------|
| Reyee AP        | RAP               | RAP1200(F)        | ReyeeOS 1.55.1906    | Y                                                        | N               | N                       | N                   |

(2) Check whether the SN is correct. You are advised to scan the device by using Ruijie Cloud APP to make the device go online to avoid the wrong SN input.

| AP List New firmware available | e for 1 devices      |                           |                        | Auto Refresh:                 | 💽 छे 🖄 井 -          | - 20     |
|--------------------------------|----------------------|---------------------------|------------------------|-------------------------------|---------------------|----------|
| Add Web CLI More 🕶             | 0 Selected           |                           |                        | SN,                           | Alias, Description  | Q        |
| Status                         | SN Config Status     | MAC Alias 🔷 MGMT IP Egres | s IP Clients 🔶 Network | Firmware Version Offline Time | Model Description A | ction    |
| Not Online Yet                 | <u>Synchronizing</u> | RyeeAP                    | - <u>Reyee-Hotel</u>   | -                             | <u>Empty</u>        | <u>ش</u> |
|                                | First                | Previous Page 1 of 1      | Next                   |                               | 10 🔺 1 in 1         | total    |

- 2 Check the connectivity between the device and the Cloud. If the device model, version, and SN are all correct, log in to the local eWeb page of the device to ping the Cloud address.
  - (1) ES series switches do not support the ping function. Therefore, connect a PC or portable computer to the switch and ensure that the PC and switch are in the same network segment. Ping iotrc. ruijienetworks.com from the PC. If a result as shown in the figure

## below is displayed, the address cannot be parsed. In this case, check whether the DNS server configuration of the uplink DHCP

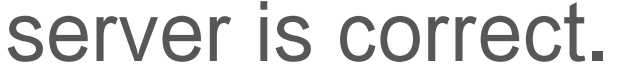

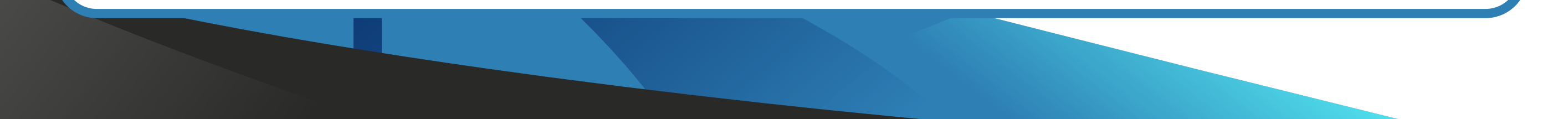

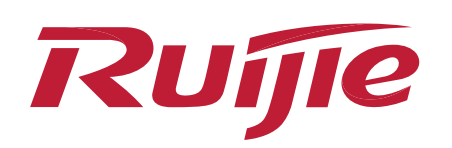

C:\Windows\system32\cmd.exe

C:\Users\Administrator>ping iotrc.ruijienetworks.com Ping request could not find host iotrc.ruijienetworks.com. Please check the name and try again.

If a result as shown in the figure below is displayed, check local network settings and troubleshoot the fault by performing steps in the following  $\underline{B}$ .

C:\Windows\system32\cmd.exe

C:\Users\Administrator>ping iotrc.ruijienetworks.com

Pinging iotrc.ruijienetworks.com [34.87.101.31] with 32 bytes of data: Request timed out. Request timed out. Request timed out. Request timed out. Ping statistics for 34.87.101.31: Packets: Sent = 4, Received = 0, Lost = 4 (100% loss),

(2) For Reyee devices, ping devicereg.ruijienetworks.com from the Web page of the device. If the ping operation fails, troubleshoot the fault by performing steps in the following <u>A</u> and <del>B</del>.

**?** 

RAP1200(F)

Hostname: RyeeAP

SN: \_\_\_\_\_ IP Address: 192.168.110.205

MAC:

| Overview Basics ~      | Wireless × Advanced × Diagnostics × System × |
|------------------------|----------------------------------------------|
| <i>i</i> Network Tools |                                              |
| Tool                   | Ping O Traceroute O DNS Lookup               |
| * IP Address/Domain    | devicereg.ruijinetworks.com                  |
| * Ping Count           | 4                                            |
| * Packet Size          | 64 Bytes                                     |
|                        | Start Stop                                   |
| Ping failed. Ple       | ease check the network.                      |
|                        |                                              |
|                        | 1                                            |

A. Check the DNS server configuration on the device. The following uses RAP1200F as an example. If you can ping through a public IP address but cannot ping through the Cloud URL from the device, check the DNS server settings of the device. For example, the DNS server address of the device 10.10.10.10, which is not a DNS server address. Change the DNS server address to 8.8.8.8, you can ping through the Cloud server from the device.

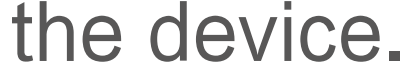

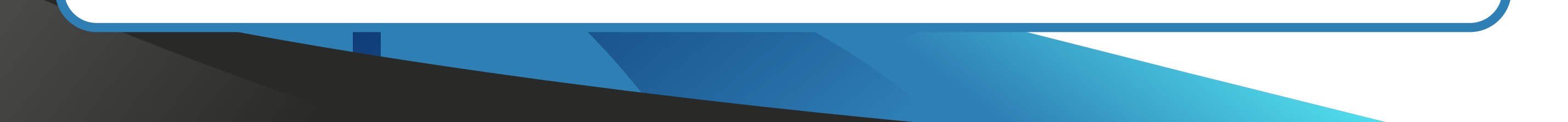

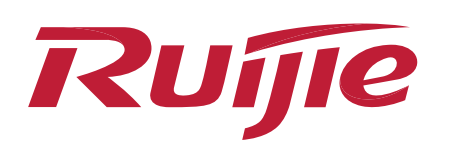

|  |  |  | Pro | CARC. |
|--|--|--|-----|-------|
|  |  |  |     |       |
|  |  |  |     |       |

|                                                                                                    | Hostname: RyeeAP SN: IP Address: 192.168.110.205                                                                                                    |
|----------------------------------------------------------------------------------------------------|----------------------------------------------------------------------------------------------------|
| Overview Basics ~                                                                                                    | Wireless Y Advanced Y Diagnostics Y System Y                                                                                                    |
| <i>WAN Settings</i><br>Configure WAN                                                                                                    | settings.                                                                                                    |
| * Internet                                                                                                    | Static IP ~                                                                                                    |
| * IP Address                                                                                                    | 192.168.110.205                                                                                                    |
| * Subnet Mask                                                                                                    | 255.255.0                                                                                                    |
| * Gateway                                                                                                    | 192.168.110.1                                                                                                    |
| * DNS Server                                                                                                    | 10.10.10 Change to 8.8.8.8                                                                                                    |
|                                                                                                    | Advanced Settings                                                                                                    |
|                                                                                                    | Save                                                                                                    |
|                                                                                                    |                                                                                                    |
|                                                                                                    |                                                                                                    |
|                                                                                                    |                                                                                                    |
|                                                                                                    | Hostname: RyeeAP SN: IP Address: 192.168.110.205<br>MAC:                                                                                                    |
| Image: Control of the second second secon | Hostname: RyeeAP SN: IP Address: 192.168.110.205<br>MAC:<br>Wireless × Advanced × Diagnostics × System ×                                                                                                    |
| • RAP1200(F)   Overview Basics ~   i Network Tools                                                                                                    | Hostname: RyeeAP SN: IP Address: 192.168.110.205<br>MAC:<br>Wireless × Advanced × Diagnostics × System ×                                                                                                    |
| • RAP1200(F)   Overview   Basics    Image: Construction of the second second                                    | Hostname: RyeeAP SN: IP Address: 192.168.110.205<br>MAC:<br>Wireless × Advanced × Diagnostics × System ×<br>• Ping O Traceroute O DNS Lookup                                                                                                    |
| • RAP1200(F)   • Overview   Basics <   • Network Tools   Tool   * IP Address/Domain                                                                                                    | Hostname: RyeeAP       SN:       IP Address: 192.168.110.205         MAC:                                                                                                    |
| RAP1200(F)   Overview   Basics <   Network Tools   Tool   * IP Address/Domain   * Ping Count                                                                                                    | Hostname: RyeeAP SN: IP Address: 192.168.110.205<br>MAC:<br>Wireless × Advanced × Diagnostics × System ×<br>Ping Traceroute DNS Lookup<br>devicereg.ruijienetworks.com<br>4                                                                                                    |
| • RAP1200(F)   • Overview   Basics <   • Network Tools   Tool   * IP Address/Domain   * Ping Count   * Packet Size                                                                                                    | Hostname: RyeeAP SN: IP Address: 192.168.110.205<br>MAC: Diagnostics × System ×<br>• Ping Traceroute DNS Lookup<br>devicereg.ruijienetworks.com<br>4<br>64 Bytes                                                                                                    |
| • RAP1200(F)   Overview   Basics <   Overview   Basics <   In Network Tools   Tool   * IP Address/Domain   * Ping Count   * Packet Size                                                                                                    | Hostname: RyeeAP SN: IP Address: 192.168.110.205<br>MAC:<br>Wireless × Advanced × Diagnostics × System ×<br>Pring Traceroute DNS Lookup<br>devicereg.ruijienetworks.com<br>4<br>64 Bytes<br>Start Stop                                                                                                    |
| RAP1200(F)   Overview   Basics <   Overview   Basics <   Incol   Network Tools   Tool   * IP Address/Domain   * Ping Count   * Ping Count   * Packet Size                                                                                                    | Hostname: RyeeAP SN: IP Address: 192.168.110.205<br>MAC:<br>Wireless × Advanced × Diagnostics × System ×<br>Pring Traceroute DNS Lookup<br>devicereg.ruijienetworks.com<br>4<br>64 Bytes<br>start Stop<br>rg.ruijienetworks.com (35.197.150.240): 64 data                                                                                                    |
| RAP1200(F)   Overview   Basics <   Overview   Basics <   In Address/Domain   * Ping Count   * Ping Count   * Packet Size   PING devicered bytes 72 bytes from ms                                                                                                    | Hostname: RyeeAP SN:   MAC:      Wireless × Advanced × Diagnostics × System ×    Ping Traceroute DNS Lookup devicereg.ruijienetworks.com 4 64 Bytes Start Stop eg.ruijienetworks.com (35.197.150.240): 64 data 35.197.150.240: seq=0 ttl=100 time=67.379                                                                                                    |
| RAP1200(F)   Overview   Basics <   Overview   Basics <   Indext Cools   Tool   * IP Address/Domain   * Ping Count   * Ping Count   * Packet Size   PING devicered bytes 72 bytes from ms 72 bytes from ms 73 bytes from ms 74 bytes from ms 75 bytes from ms 75 bytes from ms 76 bytes from ms 76 bytes from ms 77 bytes from ms 76 bytes from ms 77 bytes from ms 77 bytes from ms 78 bytes from ms 78 bytes from ms 78 bytes from ms 78 bytes from ms 78 bytes from ms 78 bytes from ms 78 bytes from ms 78 bytes from ms                                                                                                    | Hostname: RyeeAP SN: IP Address: 192.168.110.205<br>MAC:<br>Wireless × Advanced × Diagnostics × System ×<br>Pring Traceroute DNS Lookup<br>devicereg.ruijienetworks.com<br>4<br>64 Bytes<br>Start Stop<br>sg.ruijienetworks.com (35.197.150.240): 64 data<br>135.197.150.240: seq=0 ttl=100 time=67.379<br>135.197.150.240: seq=1 ttl=100 time=67.980                                                                                                    |
| • RAP1200(F)   • RAP1200(F)   Overview Basics <   • Network Tools   • IP Address/Domain   * IP Address/Domain   * Ping Count   * Ping Count   * Packet Size   PING devicered   bytes   72 bytes from   ms   72 bytes from   ms   72 bytes from   ms   72 bytes from   ms   72 bytes from   ms   72 bytes from                                                                                                    | Hostname: RyeeAP       SN:       IP Address: 192.168.110.205         MAC:       Wireless × Advanced × Diagnostics × System ×         Pring       Traceroute       DNS Lookup         devicereg.ruijienetworks.com       Image: Comparison of the system of the system of the syst |

#### Note

The default addresses for the device to go online on the cloud-eu and cloud-as are 35.234.108.108 and 35.197.150.240 respectively. Check whether the cloud URLs are parsed correctly. If no, change the DNS server address.

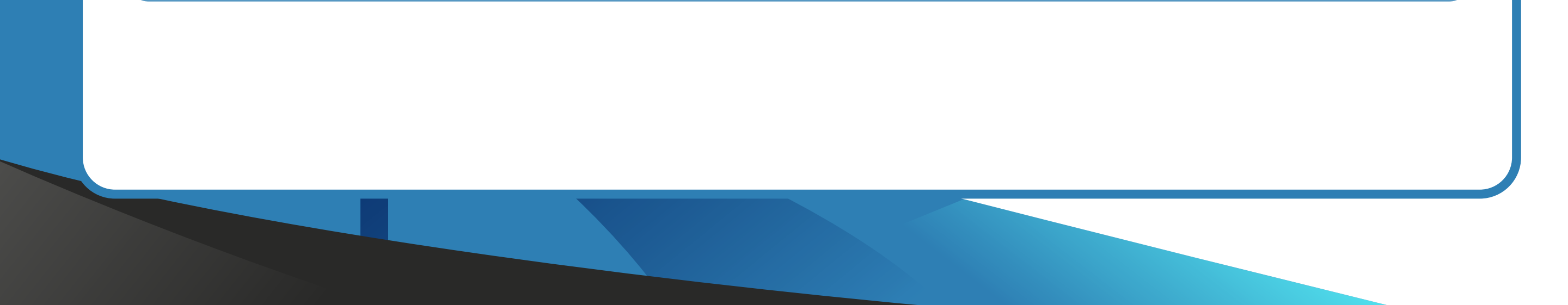

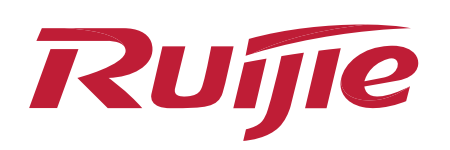

**B.** Check the default gateway settings of the device. If you cannot ping through a public IP address from the device, the device cannot access the Internet and offline is displayed on the device screen. In this case, check the route from the device to the public network address by using the tool traceroute.

| <ul> <li>Hostname: Ruijie</li> <li>MAC: C</li> </ul> | SN: G1 IP Address: 19                                                                                                    | 92.168.110.205                                                           | (U) Reboot |  |  |  |  |  |  |
|------------------------------------------------------|----------------------------------------------------------------------------------------------------|--------------------------------------------------------------------------|------------|--|--|--|--|--|--|
| Overview Basics ~ Wireless ~ Advar                   | nced ~ Diagnostics ~ System ~                                                                                                |                                                                          |            |  |  |  |  |  |  |
| Overview                                             |                                                                                                    |                                                                          |            |  |  |  |  |  |  |
| Memory Usage <b>58%</b>                              | Memory UsageOnline ClientsStatus: Offline () (Check Network)<br>Duration: 1Day37Min00Sec<br>Systime: 2022-04-24 20:38:1158%0 |                                                                          |            |  |  |  |  |  |  |
| Device Details                                       |                                                                                                    |                                                                          |            |  |  |  |  |  |  |
| Model: RAP1200(F)<br>SN:<br>Work Mode: AP 2          | Hos                                                                                                    | tname: Ruijie 🖉<br>MAC: (<br>Role: Slave AP 🕐 (Master AC: 192.168.110.1) |            |  |  |  |  |  |  |

The following uses 8.8.8.8 as an example. The traceroute diagnosis shows that no next-hop address is available, indicating that the device is unreachable to the gateway address.

|                                                  | Hostname: Ruijie SN: C<br>MAC:                                                                                | IP Address: 192.168.110.205 |
|--------------------------------------------------|----------------------------------------------------------------------------------------------------|-----------------------------|
| Overview Basics ~                                | Wireless × Advanced × Diagnostics ×                                                                           | System ~                    |
| <i>i</i> Network Tools                           |                                                                                                    |                             |
| Tool                                             | Ping • Traceroute • DNS Lookup                                                                                |                             |
| * IP Address/Domain                              | 8.8.8                                                                                                    |                             |
| * Max TTL                                        | 20                                                                                                    |                             |
|                                                  | * In Progress Stop                                                                                            |                             |
| traceroute to 8<br>1 192.168.11<br>2997.363 ms ! | 8.8.8.8 (8.8.8.8), 20 hops max, 38 byte packets<br>0.205 (192.168.110.205) 1538.311 ms !H<br>H 2999.723 ms !H |                             |

Check the default gateway configuration of the device. As shown in the figure below, the gateway address of the device is 192.168.110.10. After it is changed to the correct 192.168.110.1, the device can normally access the Internet and go online on the Cloud.

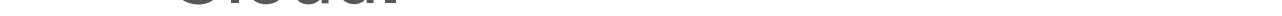

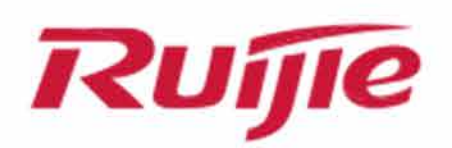

| ে<br>• RAP1200(F)                      | Hostname: Ruijie SN: IP Address: 192.168.110.205 |
|----------------------------------------|--------------------------------------------------|
| Overview Basics ~                      | Wireless ~ Advanced ~ Diagnostics ~ System ~     |
| <i>WAN Settings</i><br>Configure WAN s | ettings.                                         |
| * Internet                             | Static IP ~                                      |
| * IP Address                           | 192.168.110.205                                  |
| * Subnet Mask                          | 255.255.255.0                                    |
| * Gateway                              | 192.168.110.10 Change to 192.168.110.1           |
| DNS Server                             | 8.8.8                                            |
| *****                                  | Advanced Settings                                |
|                                        | Save                                             |

If WAN settings of the device are correct but the device cannot access the Internet yet, the possible cause is that authentication is enabled on the uplink egress gateway but the IP address of the device is not excluded. In this case, exclude the IP address of the device on the authentication configuration page.

3 Check whether ports are disabled. Check whether UDP ports 6683,5683, and 7683 are disabled on the local device if the version of the ES switch version is correct, you can ping through the Cloud from the device, but the device cannot go online on the Cloud. For other Reyee devices, check whether TCP ports 80 and 443 and UDP ports 3478 and 3479 are disabled on the local network. The figure below shows the domain names and port IDs of Ruijie Cloud for device management. These ports must be enabled on the local network.

| Domain name (Cloud-as)         | DST.IP         | Domain name (Cloud-eu, Cloud-me) | DST.IP         | DST.TCP | DST.UDP    |
|--------------------------------|----------------|----------------------------------|----------------|---------|------------|
| Device Online Related:         |                | Device Online Related:           |                |         |            |
| devicereg.ruijienetworks.com   | 35.197.150.240 | devicereg.ruljlenetworks.com     | 35.190.10.141  | 80,443  |            |
| ryrc.ruijienetworks.com        | 35.197.150.240 | ryrc.ruijienetworks.com          | 35.234.108.108 | 80,443  |            |
| stunrc.ruijienetworks.com      | 35.197.150.240 | stunrc.ruijienetworks.com        | 35.234.108.108 |         | 34,783,479 |
| stunsvr-as.ruijienetworks.com  | 34.126.80.150  | stunsvr-eu.ruijienetworks.com    | 35.246.237.78  |         | 34.783.479 |
| stunb-as.ruijienetworks.com    | 34.126.80.150  | cwmpsvr-eu.ruijienetworks.com    | 34.159.112.239 |         | 34,783,479 |
| stunc-as.ruijienetworks.com    | 34.87.169.209  | cwmpcp-eu.ruijienetworks.com     | 34.120.73.71   |         | 34,783,479 |
| cwmpsvr-as.ruijienetworks.com  | 35.197.136.171 | cwmpb-eu.ruijienetworks.com      | 34.159.112.239 | 80, 443 |            |
| cwmpcp-as.ruijienetworks.com   | 34.160.143.162 |                                  |                |         |            |
| cwmpb-as.ruijienetworks.com    | 35.197.136.171 |                                  |                |         |            |
| Log Upload:                    |                | Log Upload:                      |                |         |            |
| 34.87.93.12                    | 34.87.93.12    | cloudlog-eu.ruijienetworks.com   | 35.246.247.49  | 80,443  |            |
| Advanced Service:              |                | Advanced Service:                |                |         |            |
| firmware.ruijienetworks.com    | 34.87.32.36    | firmware.ruijienetworks.com      | 34.89.153.55   | 80,443  |            |
| cloudweb.ruijienetworks.com    | 34.87.32.36    | cloudweb.ruijienetworks.com      | 34.89.153.55   | 80,443  |            |
| fastonline.ruijienetworks.com  | 34.87.32.36    | fastonline.ruijienetworks.com    | 34.89.153.55   | 80,443  |            |
| cloudapi.ruijienetworks.com    | 35.197.150.240 | cloudapi.ruijienetworks.com      | 35.234.108.108 | 80,443  |            |
| cdn.ruijienetworks.com         | 35.201.94.110  | cdn.ruijienetworks.com           | 35.190.93.193  | 80,443  |            |
| ES Series Switch               |                | ES Series Switch                 |                |         |            |
| iotrc.ruijienetworks.com       | 34.87.101.31   | iotrc.ruijienetworks.com         | 34.107.106.56  |         | 7683       |
| iotsvr-as.ruijienetworks.com   | 35.247.161.22  | iotsvr-eu.ruijienetworks.com     | 35.242.228.40  |         | 5683       |
| iotlog-as.ruijienetworks.com   | 35.240.167.168 | iotlog-eu.ruijienetworks.com     | 35.198.144.180 |         | 6683       |
| iotdl-as.ruijienetworks.com    | 34.87.141.45   | iotdl-eu.ruijienetworks.com      | 35.234.118.145 |         | 8683       |
| MQTT Devices with P206 version |                | MQTT Devices with P206 version   |                |         |            |
| ryrcmq.ruijienetworks.com      | 34.120.84.165  | ryrcmq.ruijienetworks.com        | 34.149.186.87  | 25857   |            |
| ehrrcmq.ruijienetworks.com     | 34.120.84.165  | ehrrcmq.ruijienetworks.com       | 34.149.186.87  | 25857   |            |
| mqclt001-as.rj.link            | 34.160.191.165 | mgcit001-eu.rj.link              | 34.120.138.185 | 25857   |            |

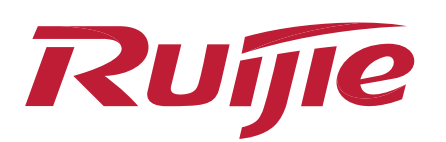

4

### **IV. Troubleshooting Process**

#### Reset the device.

If all the configurations are correct but the device still fails to go online on the cloud, reset the device.

After the troubleshooting steps above are performed, the device can go online on Ruijie Cloud.

| AP List            |                   |                       |           |                      |                  | Auto Refresh:       | 00             | <b>₽</b> ₽ <b>×</b> 53 |
|--------------------|-------------------|-----------------------|-----------|----------------------|------------------|---------------------|----------------|------------------------|
| Add Web CLI More - | 0 Selected        |                       |           |                      |                  | SN, Ali             | as, Descriptio | on Q                   |
| Status SN          | Config Status MAC | Alias 🔶 MGMT IP       | Egress IP | Clients 🍦 Network    | Firmware Version | Offline Time        | Model          | Description            |
| Online             | Synchronized      | RyeeAP 192.168.110.20 | 5         | - <u>Reyee-Hotel</u> | L ,)             | 2022-04-24 21:19:07 | RAP1200(F)     | Empty.                 |
|                    | First             | Previous Page 1       | of 1      | ext Last             |                  |                     | 10 🔺           | 1 in total             |
|                    |                   |                       |           |                      |                  |                     |                |                        |
|                    |                   |                       |           |                      |                  |                     |                |                        |
|                    |                   |                       |           |                      |                  |                     |                |                        |

Official Website ≫https://www.ruijienetworks.comCommunity ≫https://community.ruijienetworks.comFacebook≫Ruijie Tech SupportYouTube≫Ruijie Technical Support

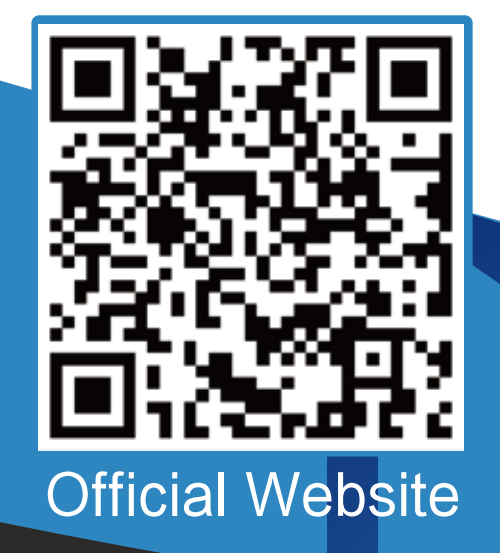

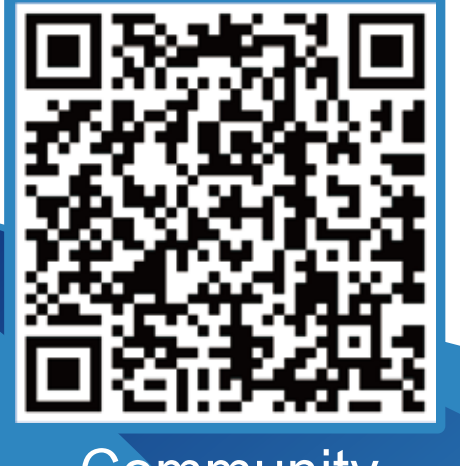

Community

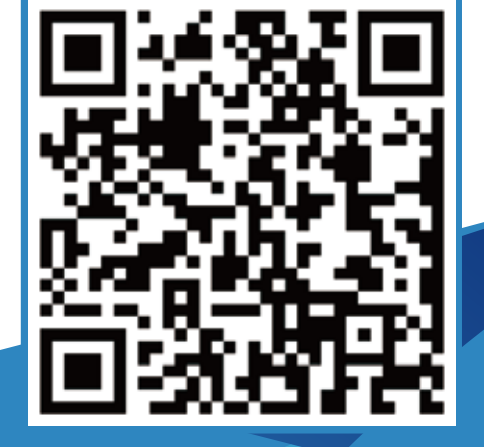

Facebook

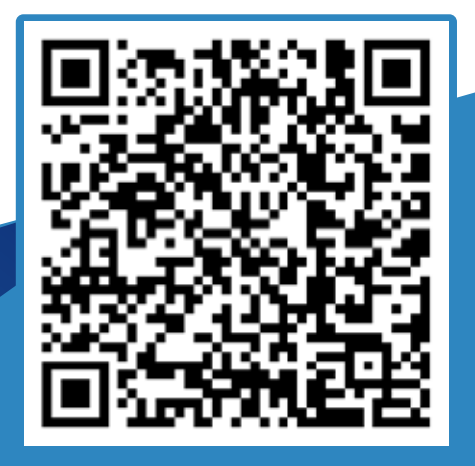

YouTube